## pushTAN: Neues Gerät hinzufügen

Stadtsparkasse München

Wenn Sie ein neues Smartphone haben, können Sie dieses in wenigen Schritten in der S-pushTAN-App neu einrichten und mit Ihrem Online-Banking verbinden. **Wichtig:** Um diesen Weg zur Einrichtung nutzen zu können, benötigen Sie Zugriff auf Ihre bestehende S-pushTAN-App. Falls dieser nicht mehr vorhanden ist, verwenden Sie bitte die Anleitung "pushTAN Ersteinrichtung". Diese Anleitung gilt auch für das hinzufügen eines weiteren Geräts (maximal 5) in die Gerätegruppe.

1 Geben 3 Wählen 2 Klicken **4** Im 5 Bitte beach-Sie das Sie auf Sie die beten Sie die nächsten G Stadtsparkass (!) Passwort "Verbinstehenden Schritt Hinweise und s Gerät hinzuzu für Ihre dungen". pushTAN klicken erlauben Sie S-pushTAN-Verbindung Sie auf die Bluetooth-Gerade ist kein Auftrag d der Stadt-App ein oder "Neues Verbinduna Letzte Aktualisierung: 27.02.2024 14:18 Uhr verwenden sparkasse Gerät auf beiden Sie die Fa-München. hinzu-Geräten. Anschließend ce-ID. fügen". klicken Sie auf "Weiter". 6 Wählen Sie nun 8 Im nächsten 7 Erlauben Sie 9 Ihre pushTAN Verbin-"Neuen QR-Code der App auf Schritt erfassen dung wurde nun erfolg-Scannen Sie Ihren OR-Code erstellen". Ihrem neuen Sie Ihre Zugangsreich eingerichtet! Bitte klicken Sie auf "Fertig". Gerät nun den daten für das Zugriff auf Ihre Online-Banking. Kamera, um den QR-Code zu scannen.

HABEN SIE NOCH FRAGEN? WIR HELFEN IHNEN GERNE WEITER.

Zentrale Service-Rufnummer: Unter **089 2167-0** sind wir **Mo-Fr von 8-18 Uhr** für Sie da.

Weiterführende Informationen zum pushTAN-Verfahren erhalten Sie unter: **www.sskm.de/pushtan** 

DARÜBER HINAUS ERREICHEN SIE UNS UNTER:

Direkt-Beratung Video- und Text-Chat: www.sskm.de/direktberatung Servicezeiten: Mo-Fr von 8-18 Uhr Online-Banking-Support für Privatkunden Telefon: 089 2167-58068 Servicezeiten: Mo-Fr von 8-20 Uhr